## 附件 2 温州大学 2025 年"三位一体"综合评价招生缴费指南

一、登录缴费系统,确认缴费信息。根据实际收到的短信提示(图1),点击网址登录缴费系统 (<u>https://pay2.wzu.edu.cn/h5/#/projectQuery</u>),输入缴款单号查询缴费信息(图2),确认姓名、金额等缴费 信息无误后点击下一步(图3)。

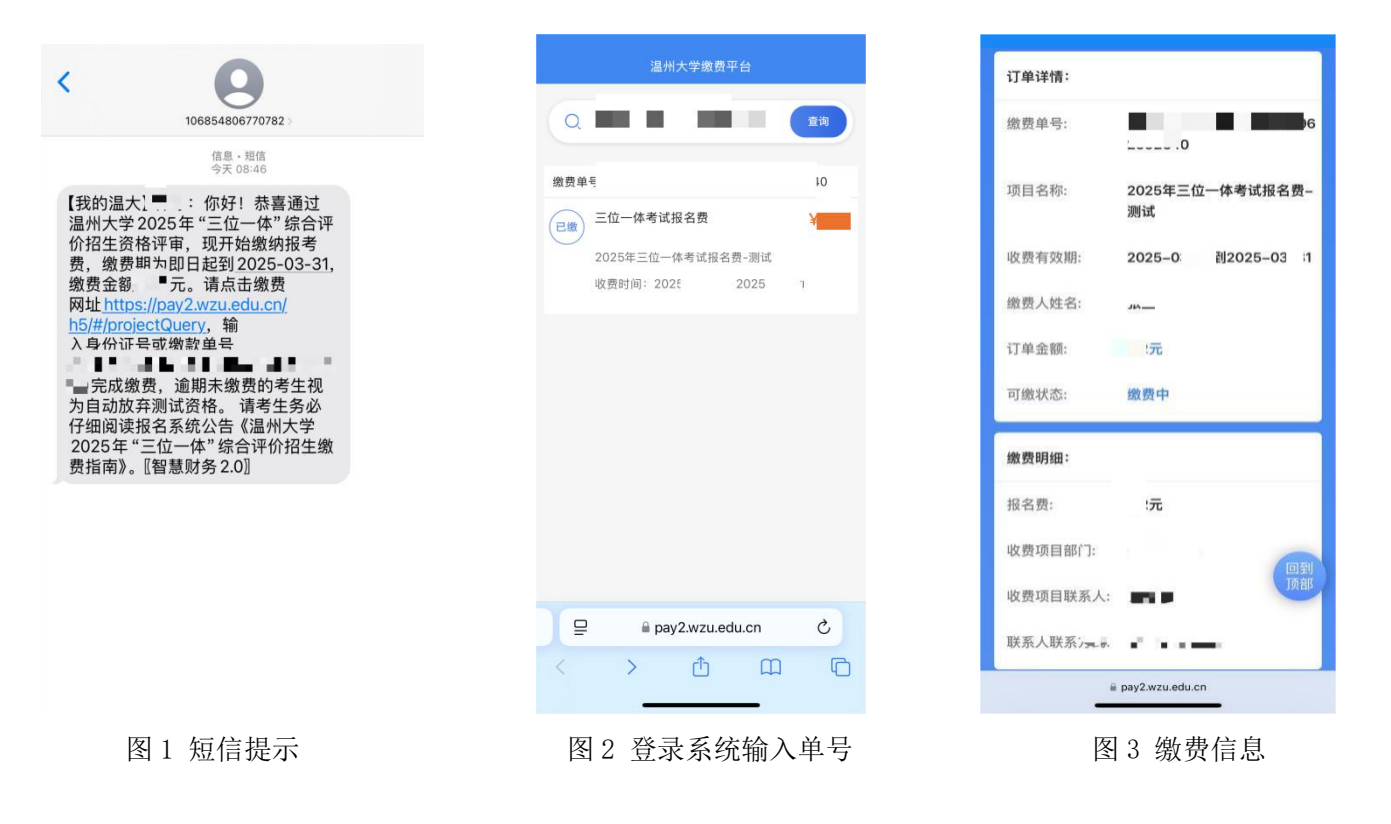

二、**填写票据信息。**抬头类型选择"个人发票",名称填写考生姓名,填写票据接收手机号(图4)。电子票据将于缴费结束后 30个工作日内开具。

|                   | 2992640               |  |
|-------------------|-----------------------|--|
|                   | 2025年三位一体考试报名费–<br>测试 |  |
| 收费有效期:            | 2025-03-01到2025-03-31 |  |
| 发票开票信息填写          | ×                     |  |
| *抬头类型 个.          | 人发票                   |  |
| *名称               |                       |  |
| 发票备注              |                       |  |
| *接收手机号            |                       |  |
| 接收邮箱              |                       |  |
| 取消 确定             |                       |  |
| 联系人联系方式:          | 13705789908           |  |
| 填写发票信息并支付         |                       |  |
| i pay2.wzu.edu.cn |                       |  |
|                   |                       |  |

图 4 填写开票信息

## 三、选择支付方式,完成缴费。建议使用支付宝、微信支付(图4、图5)。**重要提示:请勿重复缴费!**

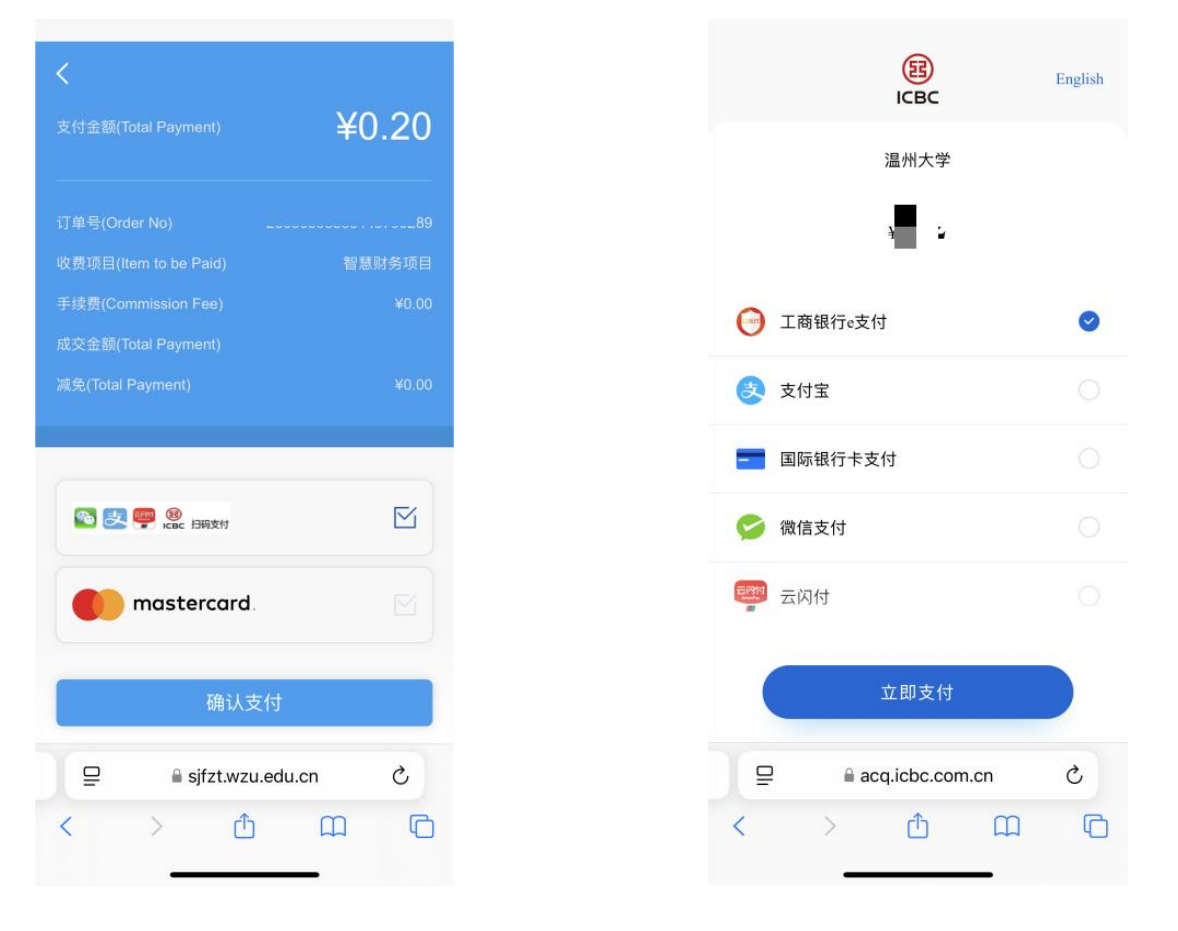

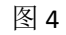

图 5

四、查询缴费状态。<br/> 缴费完成后,重新登录缴费系统,输入身份证号或缴款单号查询,支付状态为"支付完成"<br/>即完成缴费(图6)。<br/> 缴费状态可能存在延迟,建议支付完成5分钟后再查询。

| 支付详情:  |                                         |
|--------|-----------------------------------------|
| 支付订单号: | 200000000000000000000000000000000000000 |
| 支付状态:  | 支付完成                                    |
| 支付方式:  | 收缴费中台                                   |
| 支付金额:  | · 一元                                    |
| 支付时间:  | 2025-03-26                              |
| 发票详情:  |                                         |
| 发票号码:  |                                         |
| 发票类型:  | 浙江省非税收入统一票据                             |
| 票据类型:  | 非税票                                     |
| 购买方名称: | -                                       |
| 抬头类型:  | 个人发票                                    |
| 发票备注:  | 回到<br>顶部                                |
|        | 下载发票                                    |
|        |                                         |

图 6 缴费状态查询